# 

# Jelly 2 設定ガイド

# Jelly 2(以下、本機といいます)の初期設定(APN(アクセスポイント)の接続設定を含む)などについて説明いたします。

※本ガイドに記載されている画面および操作手順は、Androidのバージョン アップや、ご自身で設定を変更した場合などにより、実際と異なる場合が あります。

## 🕂 電源を入れる前に

セットアップの前に、透明保護ケース、スクリーンフィルム、USB Type-Cケーブル、SIMピン、ACアダプター、ストラップ、保証書、ユーザーガイドがすべて そろっているか確認してください。

※保証書と、BIGLOBEが発行している納品書は大切に保管してください。

□ 本機にSIMカードを取り付ける」を参考にSIMカードを取り付けてください。
 □ 本機をセットアップする」の際は、SIMカードを取り付けておく必要があります。

## 1 本機の準備をする(バッテリーの充電)

初期設定を始める前に、バッテリーの充電をしてください。

## 2 本機にSIMカードを取り付ける

SIMカードの取り付け・取り外しは、電源を切ってから行ってください。

- 2-1. SIMピンを本機の右下側面の穴に挿入し、SIMカードスロットを取り 外します。
- SIMカードを金色の端子が本機背面側を向いた状態で <u>SIMカード(SIM1)</u>に挿入します。

切り欠きの向きにご注意ください。

本機にはSIMカード1枚とmicroSDカード1枚、あるいはSIMカード2 枚を挿入できます。microSDカードとSIMカード(SIM2)を同時に使用す ることはできません。

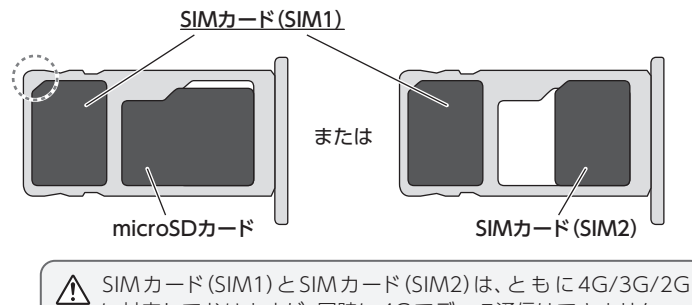

に対応しておりますが、同時に4Gでデータ通信はできません。

2-3. SIMカードスロットを元に戻します。

| 文字入力のしかた                                                                                 | 「ス<br>文字<br>が入                                                                                                    | ページ<br><sup>2</sup> 入力ロン<br>ご変換で<br>、力され | <b>ス/変</b><br>中にこう<br>できます。 | <b>[換]</b><br>こをタッ<br>す。文字 | ップする<br>が確定<br>丨 | ると、入力した文字列を漢<br>状態の場合は「スペース」                                                         |
|------------------------------------------------------------------------------------------|----------------------------------------------------------------------------------------------------|------------------------------------------|-----------------------------|----------------------------|------------------|--------------------------------------------------------------------------------------|
| 「文字種切替」<br>ここをタップすると入<br>力する文字種を切り<br>替えることができま<br>す。タップするごとに<br>ひらがな、英字、数字<br>に切り替わります。 | <ul> <li>↓</li> <li>↓</li></ul> | あ<br>た<br>ま<br>☆                         | かなやわ                        | さ は ら ?                    | ×<br>•           | ここをタップすると<br>入力された文字、文<br>章が確定され、キー<br>ボードが画面下側に<br>さがります。<br>入力する箇所によっ<br>て、表示が変わる場 |

## 3 本機をセットアップする

3-1. 本機右側側面の、上部の電源ボタン(赤いボタンの上)を長押しして、本 機の電源をONにして「日本語(日本)」を選択し、「開始」をタップします。

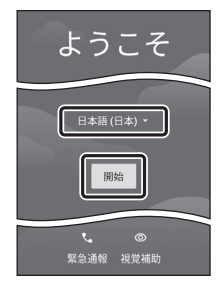

# ▲ 「モバイル ネットワークへの接続」 と表示された場合は

SIMカードが挿入されていないか、正しく認 識されていない可能性があります。SIMカード が正しく挿入されているかご確認のうえ、再 度お試しください。

#### 3-2. ネットワークの接続設定を行います。

ここでは「オフラインで設定」をタップしてWi-Fiの設定はスキップし、「続行」をタップします。後から設定することができます。

日付と時刻の設定画面が表示される場合、必要に応じて設定します。

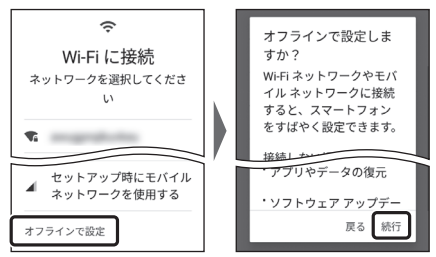

3-3. 「Google サービス」の内容をすべて確認し、 必要に応じてオン(右)にして「同意する」をタップします。

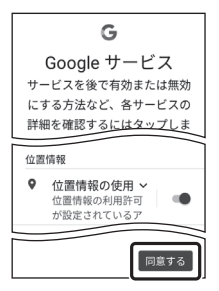

#### 3-4. 画面ロックの設定を行います。

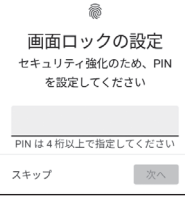

画面の手順のとおり設定を行ってください。

 PIN は4桁以上で指定してください

 スキップ
 次へ

3-5. ホーム画面が表示されるとセットアップは完了です。

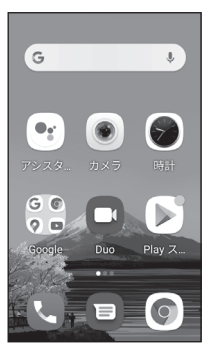

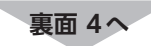

(2021/06)

ZAEP2106001

## 4 APN(アクセスポイント)の設定をする

サービスエリアの、電波状態が安定している場所でインターネットの接続設定 を行ってください。エリアについては、以下のWebページをご確認ください。 [タイプDの場合] https://www.nttdocomo.co.jp/area/ [タイプAの場合] https://www.au.com/mobile/area/

4-1. ホーム画面を右から左にスワイプして「設定」をタップします。

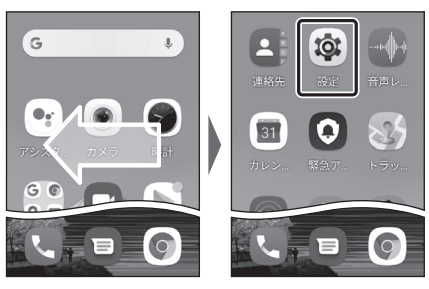

4-2. 「ネットワークとインターネット」をタップし、「Wi-Fi」をオフ(左)にし て「モバイル ネットワーク」をタップします。

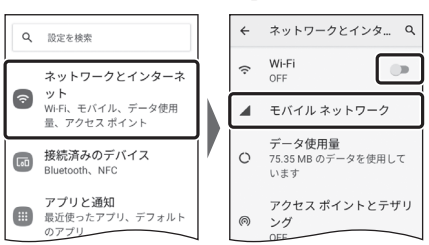

#### ⚠️ 「モバイル ネットワーク」がタップできない場合は

SIMカードが挿入されていないか、正しく認識されていない可能性があ ります。SIMカードが正しく挿入されているかご確認のうえ、再度お試 しください。また、通信状態が安定しない場合は、通信状態の良い場所 でしばらくお待ちいただき、再度お試しください。

4-3. 「モバイルデータ」をオン(右)にして、「詳細設定」から「アクセスポイン ト名」をタップします。

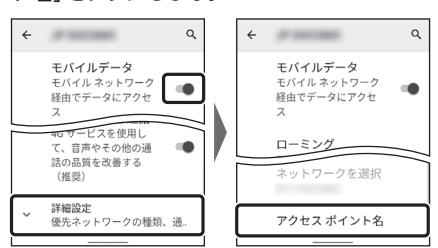

4-4. APN (アクセスポイント) 一覧上で、「BIGLOBE」の右横が ④になってい ることを確認します。なっていない場合は、〇の部分をタップします。

| ← APN                 | ۹. : |
|-----------------------|------|
| BIGLOBE<br>biglobe.jp | ۲    |
|                       | 0    |
|                       | 0    |
|                       | 0    |
|                       | 0    |

| 🕂 タイプAのSIMカードをご利用の場合は  |
|------------------------|
| [設定]>[ネットワークとインターネット]> |
| [モバイルネットワーク]の[4G回線による通 |
| 話]をオフ(左)にしないでください。音声通話 |
| をご利用になれなくなります。         |

4-5. 本機下部の ●をタップして、ホーム画面に戻ります。

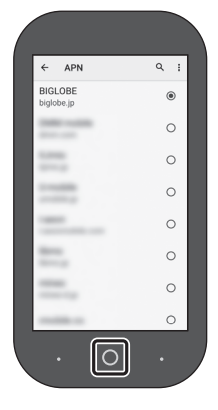

#### 5 メールアプリ(Gmail)の設定をする

メールアプリ (Gmail) に BIGLOBE メールアドレス、パスワードなどを設定 することで、自宅、会社、外出先で手軽に利用いただけます。 [BIGLOBE モバイル サポートガイド]をご確認のうえ、設定してください。

#### 6 Google アカウントの設定をする

GoogleアカウントはPlay ストアからアプリをインストールするときや、 Googleのさまざまなサービスを利用するときに必要です。 [BIGLOBEモバイル サポートガイド]をご確認のうえ、設定してください。

#### 7 [My BIGLOBE]をインストールする

[My BIGLOBE]は、BIGLOBEが提供する無料アプリです。お客さま情報の 登録・確認のほか、通信量の確認、利用明細の確認、困ったときの会員サポー トなどがご利用になれます。また、「BIGLOBEモバイル」の各種お手続きもこ のアプリのメニューから簡単に行えます。

[BIGLOBE モバイル サポートガイド]をご確認のうえ、インストールしてく ださい。

## Jelly 2 オンラインサポート

## https://support.biglobe.ne.jp/bsma/088/

設定方法(APN、メールアプリなど)、よくある質問、各種手続き などがご覧いただけます。右記のQRコードからもアクセスが できます。

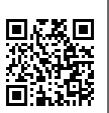

QRコードを読み取るには、専用のアプリが必要です。

#### Jelly 2 本体の操作、設定、故障についてのお問い合わせ

FOXカスタマーサポート

雷話番号:0570-666-015 (通話料有料) 受付時間:10:00~17:00 平日受付

本紙(Jelly 2 設定ガイド)に関するお問い合わせ

BIGLOBE カスタマーサポート テクニカルサポートデスク

電話番号: 0120-68-0962 (通話料無料) 03-6328-0962 (通話料有料) ※携帯電話、IP電話の場合 受付時間:9:00~18:00 365日受付

#### ご注意

- ・本書は2021年6月時点の情報を基にして作成しています。内容に関しては将来予 告なく変更することがあります。
- ・本書で取り上げた設定の変更や操作、それにともなって発生する損失、逸失利益に 関し、当社の故意または重大な過失に起因する場合を除いて、当社はいかなる責任 も負いかねますので、あらかじめご了承ください。
- ・本書の内容の一部または全部を無断転載、複製、改変などを行うことはできません。
- ・Google、Google ロゴ、Gmail、Gmail ロゴ、Google 検索、Google 検索ロゴ、 Google Chrome, Google Chrome □⊐, Google Play, Google Play □⊐, Androidは、Google LLCの商標または登録商標です。
- ・QRコードは、株式会社デンソーウェーブの登録商標です。
- ・BIGLOBEは、ビッグローブ株式会社の商標または登録商標です。
- ・その他、本書に記載されている会社名、商品名は一般に各社の商標または登録商標 です。

## 発行元:ビッグローブ株式会社 〒140-0002 東京都品川区東品川4-12-4 品川シーサイドパークタワー

©BIGLOBE Inc. 2021